Manual de Usuario de Maquinaria Agrícola

Sistema de piloto automático

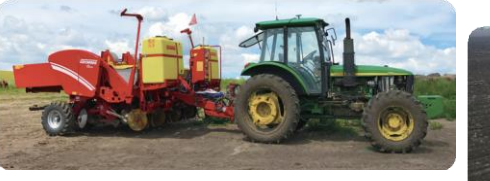

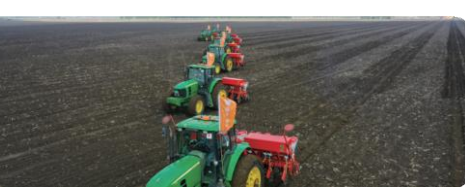

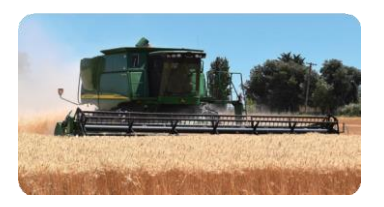

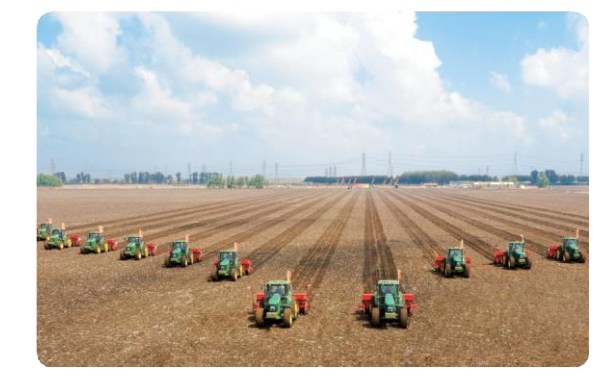

1

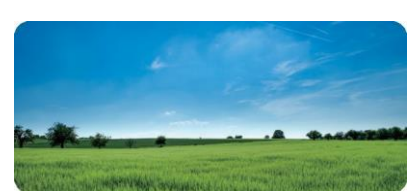

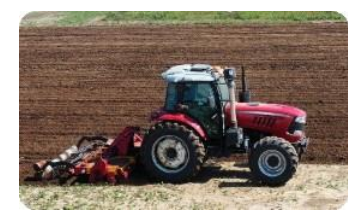

# Instrucciones de uso(IFU)

### Descargo de responsabilidad

Nada en el documento implica que cualquier objeción u otra transferencia de patentes, marcas registradas, derechos de autor o

Se prohíbe la propiedad de la empresa o de cualquier tercero, o cualquier derecho o licencia en virtud de los mismos.

No asumimos ninguna otra responsabilidad que la establecida en los términos y condiciones de venta de nuestros productos.

Además, no ofrecemos ninguna garantía expresa o implícita para la venta o el uso de los productos, incluida la idoneidad para un uso específico, comercialización o responsabilidad civil por cualquier derecho de patente, derecho de autor u otra propiedad intelectual derechos.

Podemos modificar las especificaciones y descripciones de los productos en cualquier momento sin previo aviso.

Tecnología y servicio

Si el contenido que necesita no se puede obtener de las IFU, comuníquese con

los técnicos de instalación de proyecto relevante.

La función de interfaz actual se muestra como una versión de prueba y la

función de interfaz real será Sujeto a la versión actual.

# ÍNDICE

| Instruccionesdeusodelos productos                                                                                              | 1  |
|----------------------------------------------------------------------------------------------------|----|
| II. Introducción del producto                                                                                                  | 2  |
| 1. introducción del producto                                                                                                   | 2  |
| 2. composición del producto                                                                                                    | 2  |
| 3. Interfazdel software                                                                                                    | 4  |
| III. Uso del producto                                                                                                    | 5  |
| 3.1 Encendido                                                                                                    | 5  |
| 3.2 Confirmar estados de RTK y periféricos                                                                                     | 5  |
| 3.3 Ajustes de las herramientas agrícolas                                                                                      | 6  |
| 3.3.1Establecer el ancho de las herramientas agrícolas                                                                         | 6  |
| 3.3.2 Ancho de la siguiente fila                                                                                               | 7  |
| $_{333} Estable cer la distancia des de el punto de trabajo de las herramientas agrícolas hasta el punto de suspensión \qquad$ | 7  |
| 3.3.4Establecer la desviación de las herramientas agrícolas                                                                    | 7  |
| 3.4 Establecer la ruta de navegación                                                                                           | 8  |
| 3.4.1 Establecer la línea recta AB                                                                                             | 8  |
| 3.4.2 Establecer curvas paralelas                                                                                              | 9  |
| 3.4.3 Establecer rastrillaje diagonal                                                                                          | 10 |
| 34.4 Configurar un trabajo circular                                                                                            | 11 |
| 34.5Establecer el modo de funcionamiento del bucle                                                                             | 12 |
| 3.5 Piloto automático                                                                                                    | 13 |
| 3.6 Apagado                                                                                                    | 13 |
| IV. Funcionescomunes                                                                                                    | 14 |
| 4.1 Cálculo de la siguiente fila                                                                                               | 14 |
| 4.2 Arrastre                                                                                                    | 15 |
| 4.3 Compartir parcela                                                                                                    | 16 |
| 4.3.1 Uso compartido de una sola máquina                                                                                       | 16 |
| 4.3.2 Parcela cercana                                                                                                    | 17 |
| 4.4 Marca                                                                                                    | 18 |
| 4.5 Modo simple ·····                                                                                                    | 18 |
| 4.6 Cámara ·····                                                                                                    | 19 |
| 47 Puntode accesoWiFi                                                                                                    | 19 |
| 4.8 Borrar interfaz, restablecer datos, restablecer punto B                                                                    | 20 |
| 4.9 Parámetros                                                                                                    | 21 |
| V. Problemas comunes                                                                                                    | 22 |
| 5.1 Análisis de fallas de la información del equipo                                                                            | 22 |
| 5.2. Análisisde fallas comunes                                                                                                 | 23 |

# I. Instrucciones de uso de los productos

|          | Cuando el equipo no se utilice durante un largo periodo de tiempo, desconecte<br>el cable de alimentación para evitar que se descargue la batería del vehículo.                                                                                                    |
|----------|----------------------------------------------------------------------------------------------------|
|          | Al suministrarenergía al producto (sistema), debe tener en cuenta el equipo<br>Requisitos de fuente de alimentación (el rango de voltaje de fuente de alimentación es de 12 ~ 24 V                                                                                                    |
| <b>I</b> | Cuandoel equipoesté encendido para el piloto automático, el conductor no debe abandonar la cabina.                                                                                                    |
|          | El sistema de piloto automático está estrictamente prohibido durante horas y áreas no laborales.                                                                                                    |
| <b>P</b> | El sistema de piloto automático no puede controlar la velocidad del vehículo. El operador debe<br>hacerlo manualmente. Ajuste la velocidad del vehículo para garantizar que la operación se realice<br>una velocidad segura y no provocar que el vehículo vuelque o pierda el control.      |
|          | No desmonte ni monte el equipo sin autorización, de lo contrario no tendrá garantía.                                                                                                    |
|          | El entorno circundante afecta a las indicaciones de voz, por lo que solo se ejecuta la función de indicaciones<br>el conductor debe conducir con seguridad. Heilongjiang Huida Tech Development Co., Ltd. no se ha<br>cargo de las pérdidas causadas pornoescuchar las indicaciones de voz. |

# II. Introducción del producto

### 1. Introducción del producto

Elsistemadenavegación conpiloto automático paramaquinaria agrícola es unsistema depiloto automático queutiliza un motor de alto par para controlar el volante. Esa decuado paratractores, trasplantadoras, pulverizadoras de pesticidas, tractores de orugas y otras maquinarias agrícolas. A través de la aplicación práctica y la verificación, todos los componentes desoporte estándis ponibles, loquelo hace completamente a decuado para toda la maquinaria agrícola con volante en China. En términos de diseño, se tiene encuenta plenamente la particularidad del entorno de producción y operación agrícola, y se resuelven perfectamente los problemas prácticos en el proceso de producción y operación agrícola.

- Mejorelaprecisióndelaoperacióndemaneraefectiva, cumplaconlos requisitos de la agricultura estandarizada y mejorela calidad de los productos agrícolas;
- Cambiar menos cruces y ninguna omisión bajo operación manual a ningún cruce y ninguna omisión bajo operación automática operación, que mejorala eficiencia de la operación;
- Prolonga el tiempo de funcionamiento de la maquinaria agrícola, el operador se detiene pero la máquina no se detiene y puede trabajar. en el campo por la noche;
- Con una operación simple, se reduce la intensidad del controlador y se cumplen los requisitos para el nivel de operación del controlador. se reducen;

### 2. Composición del producto

#### (1) Terminal de navegación a bordo

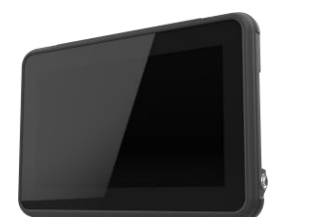

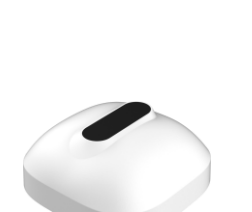

Pantallatáctil de alto brillo de 10 pulgadas, que es

claramentevisiblealsol

- Radio incorporada y otros módulos
- Ampliorango de temperatura de -40~70°C, que es Adecuado paratrabajarenáreasespeciales vextremas, ambiente de trabajo
- Tiene funciones como planificar la ruta de conducción y

guardando datos de operación

• Compatiblecon Beidou/GPS/GLONASS/Galileo/SBAS

• La alta sensibilidad de recepción mejora el posicionamiento del vehículo.

yprecisióndenavegación

#### (3) Motor EM-100

#### (4) Sensor de actitud

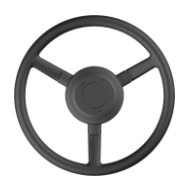

• Motor de corriente continua de alto par, que es

Adecuado para varios vehículos.

- Bajo nivel de ruido de funcionamiento, bajo poder calorífico. pendiente transversal

yaltaprecisión

precisión sintemor a la pendiente longitudinal y

• La tecnología de compensación del terreno garantiza la navegación.

• Nivel de protección IP67, tamaño compacto, fácil de usar.

Instalado

### 3, Interfaz de software

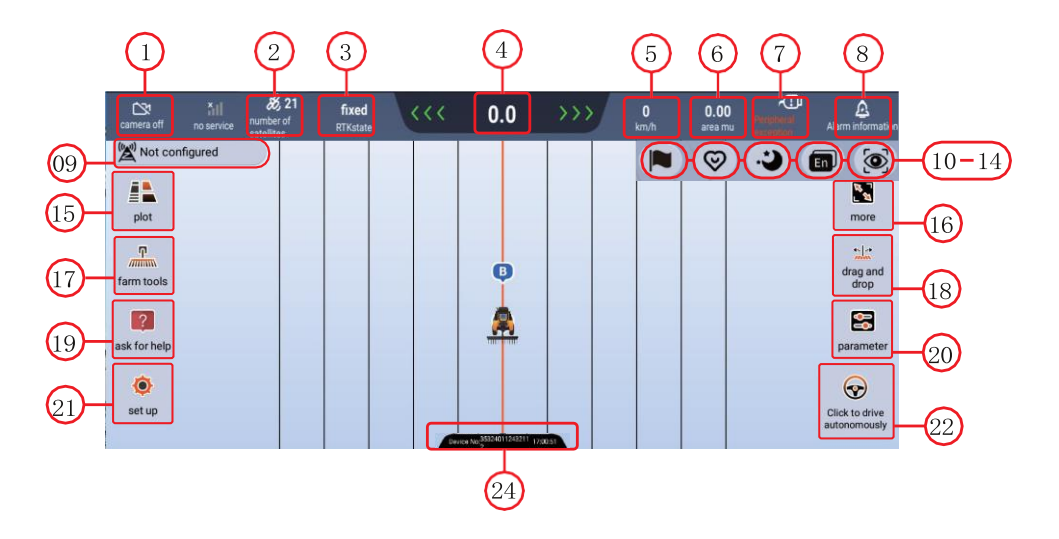

| 1. Interruptor de cámara                                                                                                    | 2. Número de satélites: Número de satélites buscados                                                                                                    |  |  |
|----------------------------------------------------------------------------------------------------|----------------------------------------------------------------------------------------------------|--|--|
| <ol> <li>Estado diferencial RTK: fijo/flotante/pseudorango/punto<br/>único</li> </ol>                                                                                                    | 4. Desviación lateral: Es negativa cuando el vehículo<br>está en el lado izquierdo de la ruta de navegación y es<br>positiva cuando el vehículo está en el lado derecho de<br>la ruta de navegación. |  |  |
| 5. Velocidad en tiempo real                                                                                                    | 6. Área de operación: en mu                                                                                                    |  |  |
| 7. Estado de conexión de los periféricos del equipo                                                                                                    | <ol> <li>8. Información de alarma: solicita la causa de la falla<br/>del equipo.</li> </ol>                                                                                                    |  |  |
| <ol> <li>9. Información de la estación base: Indica la forma<br/>actual de la estación base (estación temporal, estación<br/>móvil, estación base grande y estación base pequeña)</li> </ol> | 10. Marcar: Posición de la marca                                                                                                    |  |  |
| 11. Modo de cuidado: Operación sencilla, interfaz con fuente grande.                                                                                                    | 12. Pantalla de brillo: cambio de modo día/noche;                                                                                                    |  |  |
| 13. Cambio de idioma: chino/uigur;                                                                                                    | 14. Mejor escala                                                                                                    |  |  |
| <ol> <li>Información de la parcela: incluye parcelas locales y<br/>parcelas cercanas (descargable)</li> </ol>                                                                                | 16. Configuración de la línea AB: incluye la<br>configuración del campo, la limpieza de la interfaz, el<br>restablecimiento de los datos y el restablecimiento del<br>punto B                        |  |  |
| 17、 Configuración de herramientas agrícolas; Incluye<br>la configuración del ancho de las herramientas<br>agrícolas y la configuración rápida de líneas de<br>entrega.                       | 18. Arrastrar: incluye arrastrar hacia la izquierda y<br>hacia la derecha, restaurar la línea AB y arrastrar hasta<br>aquí                                                                           |  |  |
| <ol> <li>Ayuda: incluye ayuda con un solo clic, instrucciones de<br/>uso y renovación de la tarjeta SIM.</li> </ol>                                                                          | 20. Ajuste rápido de parámetros                                                                                                    |  |  |
| 21. Configuración de la interfaz                                                                                                    | 22. Cambio de estado de conducción<br>manual/automática                                                                                                    |  |  |
| 23. Número de equipo                                                                                                    | - 4-                                                                                                    |  |  |

#### (5) Válvula hidráulica (opcional)

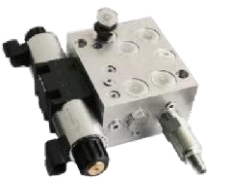

- (6) Sensor de ángulo del giroscopio (opcional)
- Válvula hidráulica proporcional controlada electrónicamente Los ángulos de dirección izquierdo y derecho de las ruedas delanteras.
- Presión máxima del sistema: 210 bar
- Presión mínima del sistema: 120 bar

- Sedetectany seenvían de vuelta al controlador.
- Seutilizaparacorregirymejorarla

Precisión de conducción en línearectadel vehículo

• Liderandola aplicación del ángulo del giroscopio

esquema de reconocimiento

• Admiteautoestimacióndelerrordeantena, fácildeusar.

desmontado y montado, y calibración es

#### Norequerido

- 3-

# III.Uso del producto

#### 3.1 Encendido

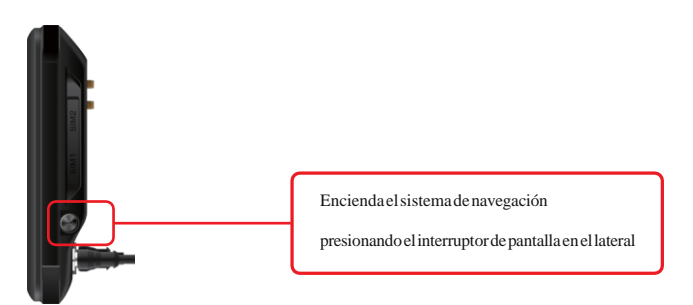

### 3.2Confirmar estados de RTK y periféricos

Antes de utilizar el piloto automático, compruebe si el RTK y los periféricos funcionan correctamente. Pase al siguiente paso una vez que funcionen correctamente.

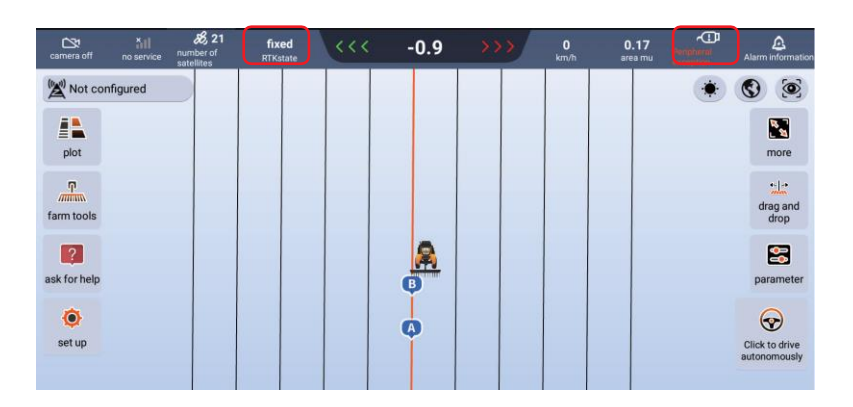

### 3.3 Ajustes de las herramientas agrícolas

Hagaclicenelbotón"Herramientasagrícolas, en elladoizquierdodelapantallaparaingresaralainterfazdeconfiguraciónde herramientasagrícolas, que puede configurar elanchode las herramientas agrícolas, ladistanciades de el punto de operación de las filas de conexión, la desviación de las herramientas agrícolas y otrainformación.

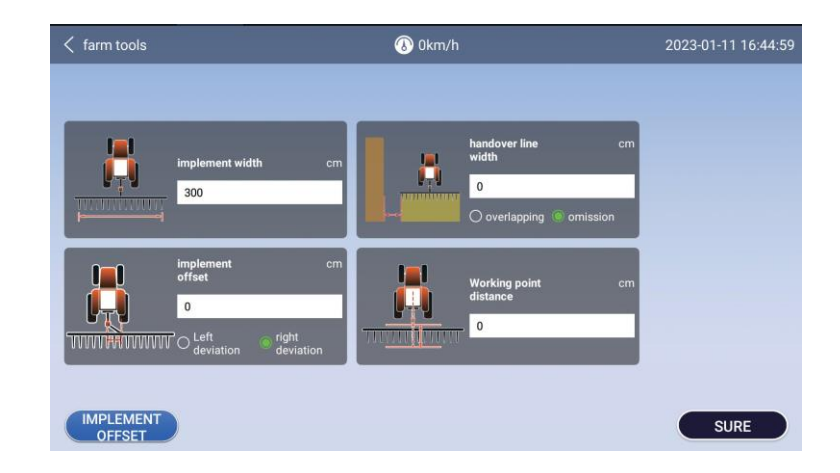

### 3.3.1 Establecer el ancho de las herramientas agrícolas

Como se muestra en la figura a continuación, debe medire lancho de operación de las herramientas agrícolas reales antes de la operación y medir la distanciareal des de el punto medio de la pista hasta el punto medio de la pista de spués de arrastrar las herramientas agrícolas.

Asegúrese de que el anchomedido de las herramientas agrícolas sea correcto, de lo contrario, afectará la cresta combinada. Ingrese el ancho de las herramientas agrícolas después de la medición.

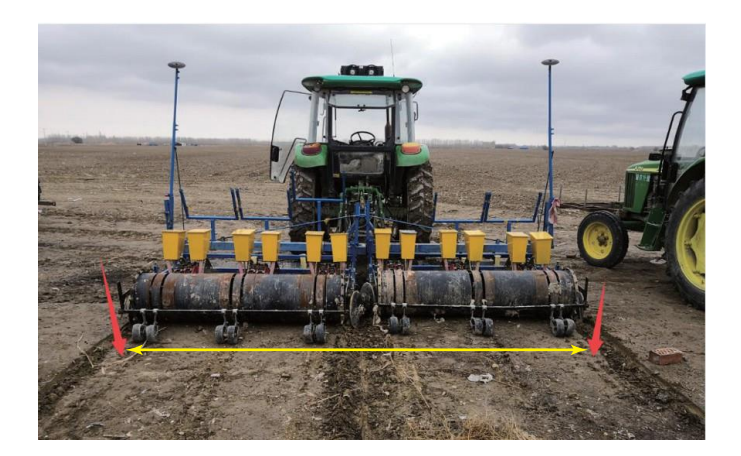

## 3.4 Establecer la ruta de navegación

### 3.4.1 Establecer la línea recta AB

Cuando el vehículo se dirige al borde del campo, gire la parte delantera del vehículo hacia la dirección de operación, haga clic en el botón "A" en la pantalla y establezca el punto A. Conduce el vehículo hasta el final del campo manualmente, haz clic en el botón "B" en la pantalla y establece el punto B. Completa el dibujo de la línea AB.

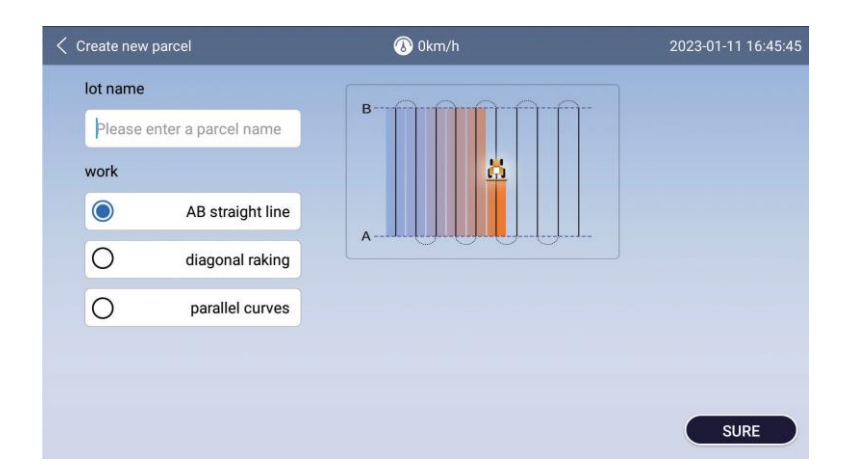

Seleccione la línea AB para el tipo de modo de operación

### Prueba:

Al instalar la línea AB, el vehículo no debe trabajar lo más lejos posible y debe conducirse sin carga. Cada vez que el vehículo cambia de trazado, es necesario restablecer la línea AB una vez. Si la operación nos erealiza. Si se derrama el mismo día, se puede llamar a la misma línea AB para continuar la operación al día siguiente.

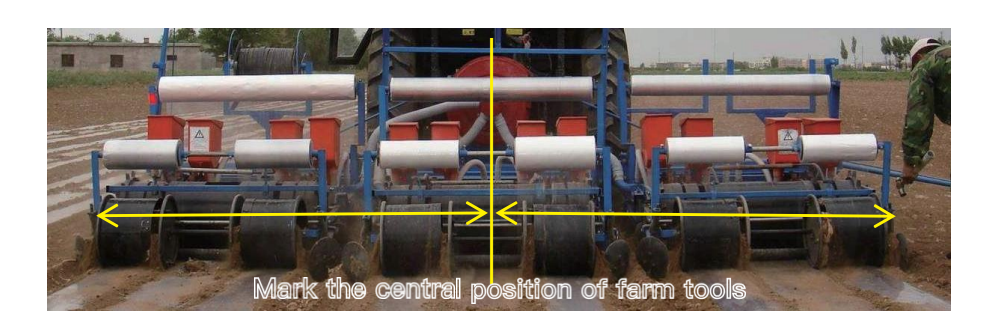

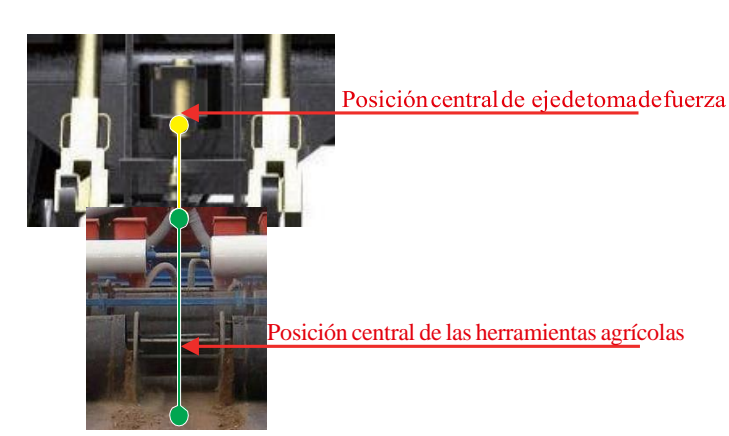

### 3.4.2Establecer curvas paralelas

Seleccione curvas paralelas para el tipo de modo de operación. Haga clic en el punto A en el borde del campo, conduzca el tractor hasta el otro extremo a lo largo del límite del suelo y haga clic en el punto B; la línea AB generada es una curva paralela

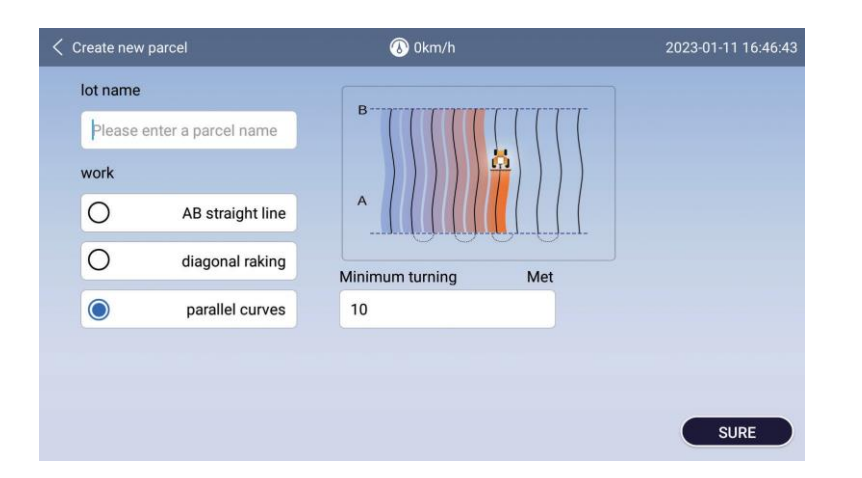

Seleccionar curvas paralelas para el tipo de modo de operación

#### Notas

Al instalar la línea AB, el vehículo no debe trabajar lo más lejos posible y debe conducirse sin carga.
 Siempre que el vehículo cambie de trazado, es necesario restablecer la línea AB una vez. Si la operación no ha finalizado el mismo día se puede llamar a la misma línea AB para continuar la operación al día siguiente.

# 3.4.3 Establecer rastrillaje diagonal

Haga clic en el botón Límite de grabación en el borde del campo, haga clic en el punto A, conduzca el tractor hasta el otro extremo del campo, haga clic en el punto B, regrese el tractor del punto B al punto A alo largo de los otros tres lados y haga clic en el botón "Detener grabación" y la trayectoria generada es la trayectoria de rastrillado diagonal.

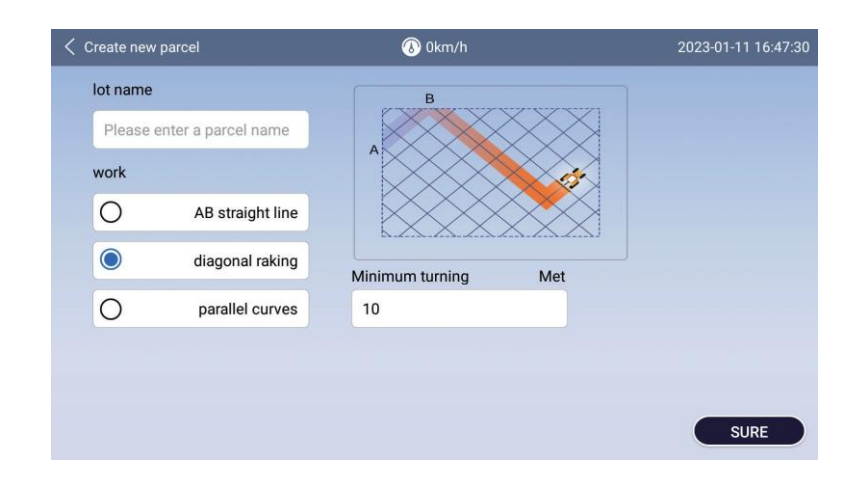

### Seleccione la rastra diagonal para el tipo de modo de operación

#### Notas:

Al instalar la línea AB, el vehículo no debe trabajar lo más lejos posible y debe conducirse sin carga.
 Siempre que el vehículo cambie de trazado, es necesario restablecer la línea AB una vez. Si la operación no ha finalizado el mismo día se puede llamar a la misma línea AB para continuar la operación al día siguiente.

(3) Puede girar automáticamente de acuerdo con la ruta planificada durante la operación de rastrillado diagonal.

### 3.3.4Configurar un trabajo circular

#### Seleccione el modo de enrutamiento según la situación real

Modol:Paraelmétododeradio,estáenelcentrodelcírculo,elcentrodelacoladelaherramientaagrícolaestácercadelcentro delcírculo,hagaclicenelpuntoO, conduzcahastaellímitemanualmente,tangenteellímiteexteriorizquierdo/derechodela herramientaagrícolaallímiteexteriordelbloquecircularyhagaclicenel puntoAparagenerarlatrayectoriadeoperación.

| New parcels                 | 🛞 3.4 km/h | December 6, 2021 10:24 |
|-----------------------------|------------|------------------------|
| Parcel name                 |            |                        |
| Please enter parcel name    | (          |                        |
| Operation mode              |            | A A                    |
| Circular operation-radius 🗸 |            |                        |
|                             |            |                        |
|                             |            |                        |
|                             |            | Determine              |

Modo2: Paraelmétododetangente, marcaellímitedelaparceladetrabajocircular conelborde exterior de las herramientas agrícolas del mismolado. Haga clicen el punto A, de la misma manera, marque el punto B y el punto C, y la trayectoria de operación se puede generar después de marcar el punto C.

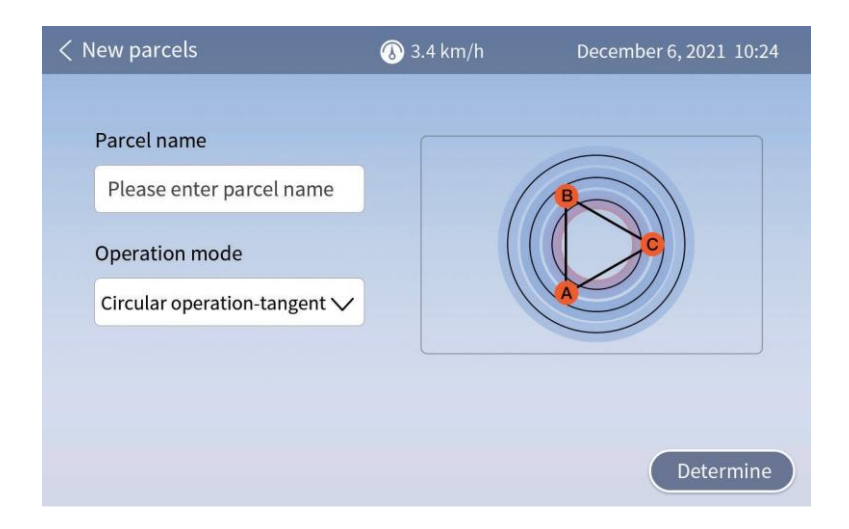

### \_\_\_\_\_

trayectoriadeoperación.

| < New parcels            | 🚯 3.4 km/h | December 6, 2021 10:24 |
|--------------------------|------------|------------------------|
| Parcel name              |            |                        |
| Please enter parcel name |            |                        |
| Operation mode           |            |                        |
| Return operation V       |            |                        |
|                          |            |                        |
|                          |            | Determine              |
|                          |            | Determine              |

3.4.5 Establecer el modo de funcionamiento del bucle

Hagaclic en el punto A en el borde del campo para marcar, conduzca el vehículo hasta el otro extremo del borde del campo manualmente y hagaclic en el

puntoB, luego conduzca al rededor del borde del campo formando un círculo manual mente vinar que el punto Cvel punto Den la esquina as uvez para generar la constructiva del punto Cvel punto Den la esquina as uvez para generar la constructiva del punto Cvel punto Den la esquina as uvez para generar la constructiva del punto Cvel punto Den la esquina as uvez para generar la constructiva del punto Cvel punto Den la esquina as uvez para generar la constructiva del punto Cvel punto Den la esquina as uvez para generar la constructiva del punto Cvel punto Den la esquina as uvez para generar la constructiva del punto Cvel punto Den la esquina as uvez para generar la constructiva del punto Cvel punto Den la esquina as uvez para generar la constructiva del punto Den la constructiva del punto Cvel punto Den la esquina as uvez para generar la constructiva del punto Cvel punto Den la esquina as uvez para generar la constructiva del punto Cvel punto Den la esquina as uvez para generar la constructiva del punto Cvel punto Den la esquina as uvez para generar la constructiva del punto Cvel punto Den la esquina as uvez para generar la constructiva del punto Cvel punto Den la esquina as uvez para generar la constructiva del punto Cvel punto Den la esquina as uvez para generar la constructiva del punto Cvel punto Den la esquina as uvez para generar la constructiva del punto Cvel punto Den la constructiva del punto Den la constructiva del pu

Seleccione el modo de bucle para el tipo de modo de operación

Nota: El modo de operación de bucle solo se puede aplicar a terrenos cuadrados y rectangulares regulares.

Nota: Las posiciones de los tres puntos de ABC de benestar en la trisección de l círculo. Es de cir, el es que ma la trisección de l círculo. Es de cir, el es que ma la trisección de l círculo. Es de cir, el es q triseción de l círculo. Es de cir, el es que ma la trisección d

## 3.5 Piloto automático

| Icono   | Indicaestado                                        | Función                                                         |  |
|---------|-----------------------------------------------------|-----------------------------------------------------------------|--|
| Naranja | El piloto automático del sistema<br>está listo      | Haga clic para iniciar el piloto automático                     |  |
| Verde   | El sistema está en piloto<br>automático.            | Haga clic para detener el piloto automático                     |  |
| Rojo    | El sistema no puede iniciar el piloto<br>automático | No se puede iniciar el piloto automático,<br>verifique la falla |  |

# 3.4 Apagado

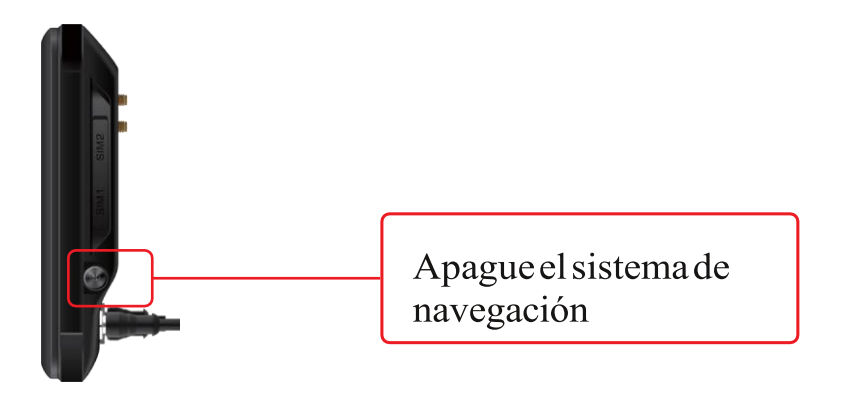

# IV. Funciones comunes

### 4.1 Cálculo de la siguiente fila

Condiciones básicas: La precisión de la línea recta de navegación es normal, el ancho y el valor faltante de las herramientas agrícolas son

Se colocan correctamente y las herramientas agrícolas quedan fijadas firmemente sin temblar.

#### Pasos de puesta en servicio

a. Realice la operación de piloto automático, conduzca dos veces a una velocidad constante y mida el ancho de las crestas de unión actuales. (Nota: el ancho de la operación es el ancho de los dos puertos de siembra más externos)

b. Adquisición de datos: Para las crestas combinadas actuales, encuentre la posición con una precisión de línearecta de  $0 \sim 1$  cm, mida el ancho de la cresta combinada tres veces a una distancia, calcule el valor promedio y calcule la diferencia entre el valor real y el valorideal.

c. Datos de entrada: seleccione la dirección de desviación real de la fila de conexión, ingrese el valor de diferencia y haga clicen Aceptar para completar el ajuste rápido de la fila de conexión.

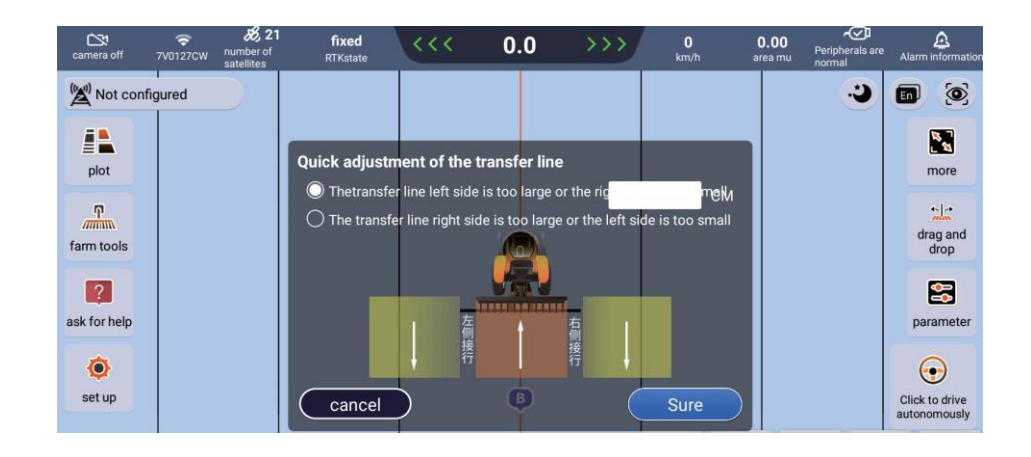

## 4.2Arrastre

Puede arrastrar la ruta de navegación y arrastrar la hacia la izquierda y hacia la derecha para que la ruta de navegación alcance la posición ideal.

Arrastrar hacia la izquierda:Haga clic en Arrastrar, la ruta de navegación se mueve hacia la izquierda Arrastrar hacia la derecha:Haga clic en Arrastrar, la ruta de navegación se mueve hacia la derecha

Restaurar línea AB:Se borrarán todos los registros de arrastre y se restaurará la primera línea AB del gráfico actual.

Arrastre hasta aquí: Arrastre la ruta de navegación a la ubicación especificada

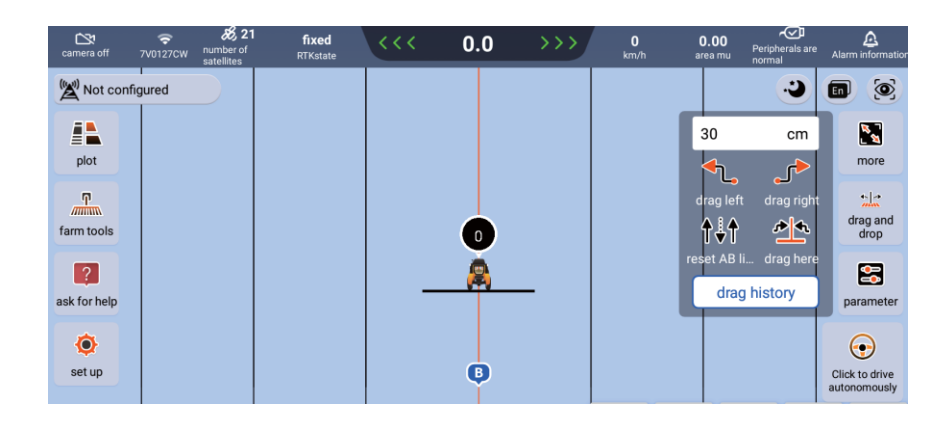

# 4.3 Compartir parcela

### 4.3.1 Uso compartido de una sola máquina

El usuario 1 crea un nuevo gráfico. Después de terminar de trazar la línea AB, haga clic en "Enviar

gráfico" en el botón "Operación" para comparte la línea AB con el usuario 2.

 $Tambi{\'e}n puede hacer clicen "Cargar gr{a} fico" para cargar la l{\'n} ea AB a la nube.$ 

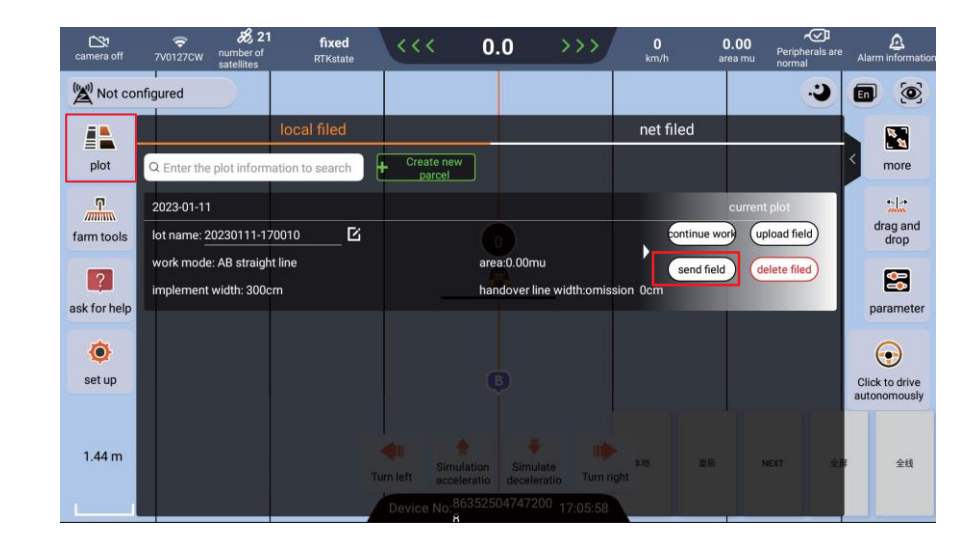

Notas:

1 El usuario 1 debe ingresar el ID del dispositivo del usuario 2

(2) El usuario 2 debe esperar a que se comparta la información en la interfaz principal y hacer clic en Aceptar para compartir la línea AB con el usuario 1.

## 4.3 Parcela cercana

Las parcelas cercanas contienen modos de lista y mapa (el modo podría lograrse con la red disponible)

El usuario puede importar la línea AB requerida a través del modo de lista y mapa en parcelas cercanas para su operación.

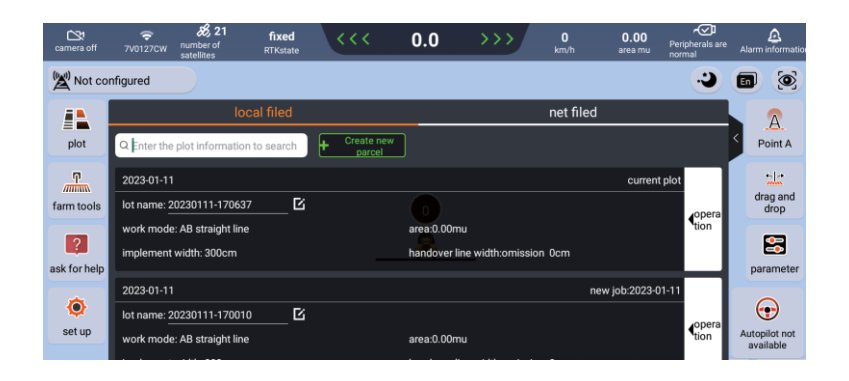

# 4.4 Marca

La información de ubicación de la parcela actual se puede marcar mediante la posición del vehículo y, luego, cuando el vehículo se acerque a la posición marcada en la operación de piloto automático, se le solicitará que lo haga.

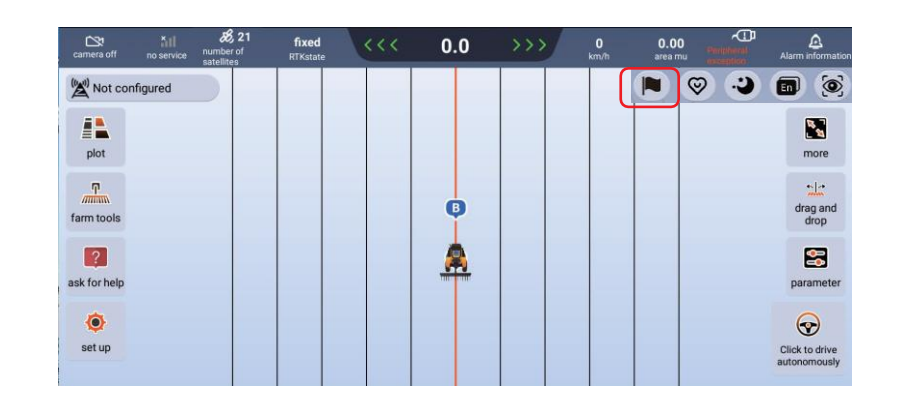

Nota: 1: La distancia indicada se puede modificar en Configuración.

## 4.5 Modo simple

Enlainterfaznormal, hagaclicenelicono "Modosimple" paraingresar. Eliconodemodotiene texto más grandey funciones más simples. Las funciones requeridas están a mano y los contenidos requeridos están a la vuelta de la esquina. Hagaclicenelicono debajo de "Modo simple" para regresar rápidamente al "Modo normal".

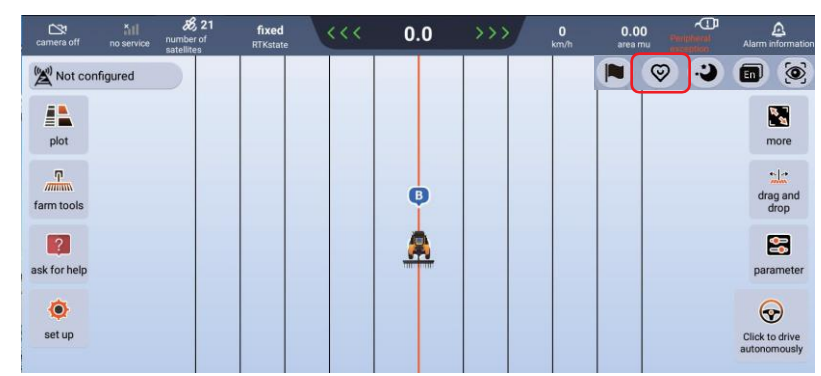

Nota: Si desea depurar el vehículo, depúrelo en modo normal, y la depuración no es

necesaria. soportado en modo simple.

# 4.7Cámara

La cámara que proporciona el sistema puede monitorear el funcionamiento de las herramientas agrícolas en tiempo real. Puede hacer clic en el botón de la cámara en la esquina superior izquierda para abrirla o cerrarla.

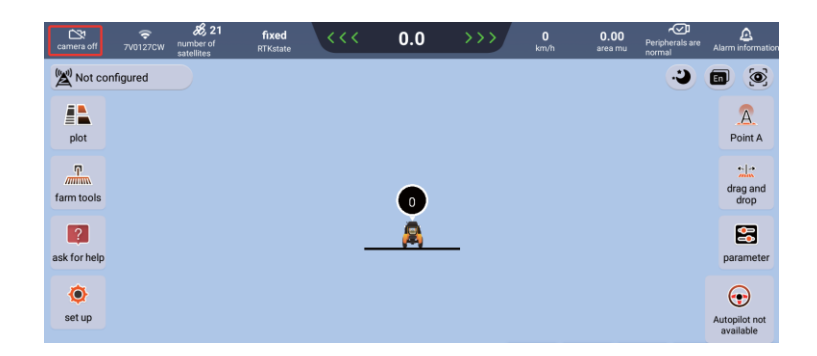

### 4.6 Punto de acceso WiFi

El usuario puede conectarse al punto de acceso WiFi del teléfono móvil para conectarse a la red.

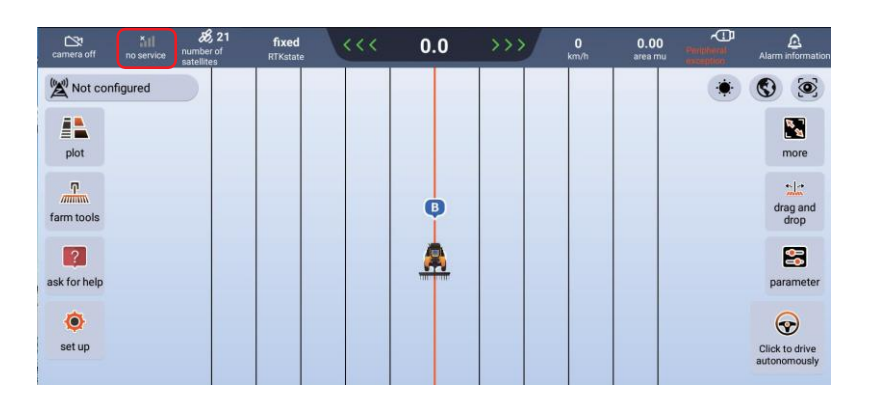

# 4.8 Borrar interfaz, restablecer datos, restablecer punto B

Borrar interfaz: haga clicen el botón "Borrar interfaz" para borrar la trayectoria de conducción del gráfico actual (trayectoria de operación amarilla) Restablecer datos: haga clicen el botón "Restablecer datos" para restablecer la línea AB del gráfico actual y su información de trayectoria de conducción.

Restablecer punto B: si el punto B está enrutado incorrectamente, hagaclic en el botón "Restablecer punto B" en la pantalla para restablecer el punto B.

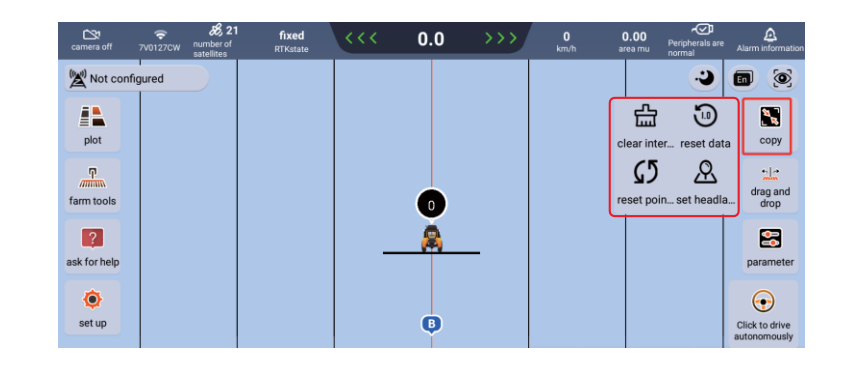

## 4.9 Parámetros

El término lateral se refiere a la desviación lateral y el término rumbo se refiere a la desviación del ángulo de rumbo. En teoría, la sensibilidad aumenta cuando la respuesta de la dirección del vehículo a la desviación no espositiva y disminuye cuando la respuesta de la dirección del vehículo a la desviación es excesiva.

Valorrecomendado

Compensación de terreno: 50 Ganancia de giro: 4 Modo universal (entrada 120-lateral 70-rumbo 30) Modo de tierra dura (entrada 120línea recta 120) Modo de terreno blando (entrada 120-lateral 70rumbo 30) Modo de adaptación completa (entrada 120-lateral 70rumbo 30) Generalmente, se utiliza el modo universal y el modo de terreno blando debe usarse para condiciones de terreno blando

| (recommended)                  | ł | hard mode | soft ground r | node | Full adaptation<br>mode |
|--------------------------------|---|-----------|---------------|------|-------------------------|
| Linear sensitivity             | - | 0         | 0-150         | +    | Recommended value:120   |
| Line entry sensitivity         | - | 0         | 0-150         | +    | Recommended value:120   |
| Terrain compensation<br>factor | - | 0         | 0-150         | +    | Recommended value:50    |
| Steering gain adjustment       | - | 0         | 0-20          | +    | Recommended value:4     |
|                                |   |           |               |      |                         |
|                                |   |           |               |      |                         |

# V. Problemas comunes

### 5.1 Análisis de fallas de la información del equipo

| Barra de estado              | Informaci<br>ón del<br>estado | Análisis de estado                                                                                                    |  |
|------------------------------|-------------------------------|----------------------------------------------------------------------------------------------------|--|
| Estado de posicionamiento    | Fijación                      | Normal                                                                                                    |  |
|                              | Flotar                        | El número des atélites que recibe el equipo es<br>menor o la señal del satélite es deficiente                                                                                                   |  |
|                              | Pseudorango                   | No se recibe la señal de la estación base                                                                                                    |  |
|                              | Puntoúnico                    | Sóloseresuelveun punto de posición (no se recibe la señal)                                                                                                    |  |
|                              | NGPS                          | No hay señal de satélite                                                                                                    |  |
| Fuentededatos                | Noconfigurado                 | La estación base no está configurada                                                                                                    |  |
|                              | Normal                        | Normal                                                                                                    |  |
| Caja de control              | Noconectado                   | Compruebe la conexión del mazo de cables principal                                                                                                    |  |
|                              | Yaconectado                   | Normal                                                                                                    |  |
| Sensor de ángulo             | Noconectado                   | Compruebe la conexión del mazo de cables del giroscopio                                                                                                    |  |
|                              | Yaconectado                   | Normal                                                                                                    |  |
| Ángulo de la rueda delantera | Sininicializar                | La inicialización se producirá cuando el vehículo esté<br>parado durante un tiempo prolongado y comenzará a<br>desplazarse hacia adelante una cierta distancia (la<br>velocidad es > 1,6 km/h). |  |

# 5.1 Análisis de fallos comunes

| No. | Fenómeno de falla                    | Análisis de causa                                                                                                    | Solución                                                                                                    |
|-----|--------------------------------------|----------------------------------------------------------------------------------------------------|----------------------------------------------------------------------------------------------------|
| 1   | La terminal no se inicia             | El fusible está quemado                                                                                                    | Cambiar fusible                                                                                                    |
| 2   | El motor no gira                     | Fallo del motor                                                                                                    | Reemplazar el motor                                                                                                    |
| 3   | Pantalla en blanco<br>pantalla flash | <ul> <li>a. Mostrar el motivo de<br/>la terminal;</li> <li>b. Arnés principal de<br/>navegación La<br/>dimensión está dañada;</li> <li>c. Alimentación del<br/>cable principal El arnés<br/>del receptor está<br/>bloqueado;</li> <li>d. El arnés de<br/>alimentación/alimentaci<br/>ón de la batería está<br/>suelto</li> </ul> | <ul> <li>a. Reemplace el terminal<br/>de pantalla;</li> <li>b. Reemplazar el arnés<br/>principal de navegación.<br/>Terminal;</li> <li>c. Reemplace el arnés de<br/>cableado principal de el<br/>receptor;</li> <li>d. Cargue la batería/ajuste<br/>la tensión cable</li> </ul> |
| 4   | Parada del piloto automático         | Conexión de cable<br>anormal                                                                                                    | Compruebe la conexión<br>del cable                                                                                                    |